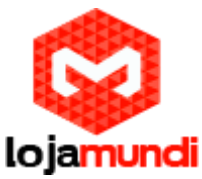

# **Configurando HT503 com Elastix**

Olá galera, hoje iremos aprender como configurar um HT503 com elastix. Antes de começarmos com os procedimentos necessários, irei falar um pouco sobre o HT503.

# -Sobre o HT503

O Grandstream HandyTone HT503 é um Adaptador de Telefone Analógico híbrido (ATA) e VoIP Router. Possui tanto uma FXS (telefone analógico) de porta e uma porta FXO (PSTN). O HT503 inclui um indicador LED de status de poder, telefone, linha PSTN, rede e Indicação de mensagem em espera. Grandstream HT503 Adaptador VoIP geral de série / IAD oferece uma linha abrangente de dispositivos de acesso a preços acessíveis VoIP baseados na plataforma da Grandstream tecnologia inovadora e patenteada. O HT503 Grandstream oferece o nível de entrada de Telefonia IP do usuário excelente qualidade de áudio, ricas funcionalidades, interoperabilidade com os principais provedores de VoIP 3 º, e compatibilidade com a maioria dos provedores. Um compacto Grandstream modelo Handytone, o HT503 é compacto, funciona com qualquer telefone PSTN ou sem fio e aparelhos de fax e oferece a simplicidade de plug and dial, tornando-o ideal para o usuário básico de telefonia IP.

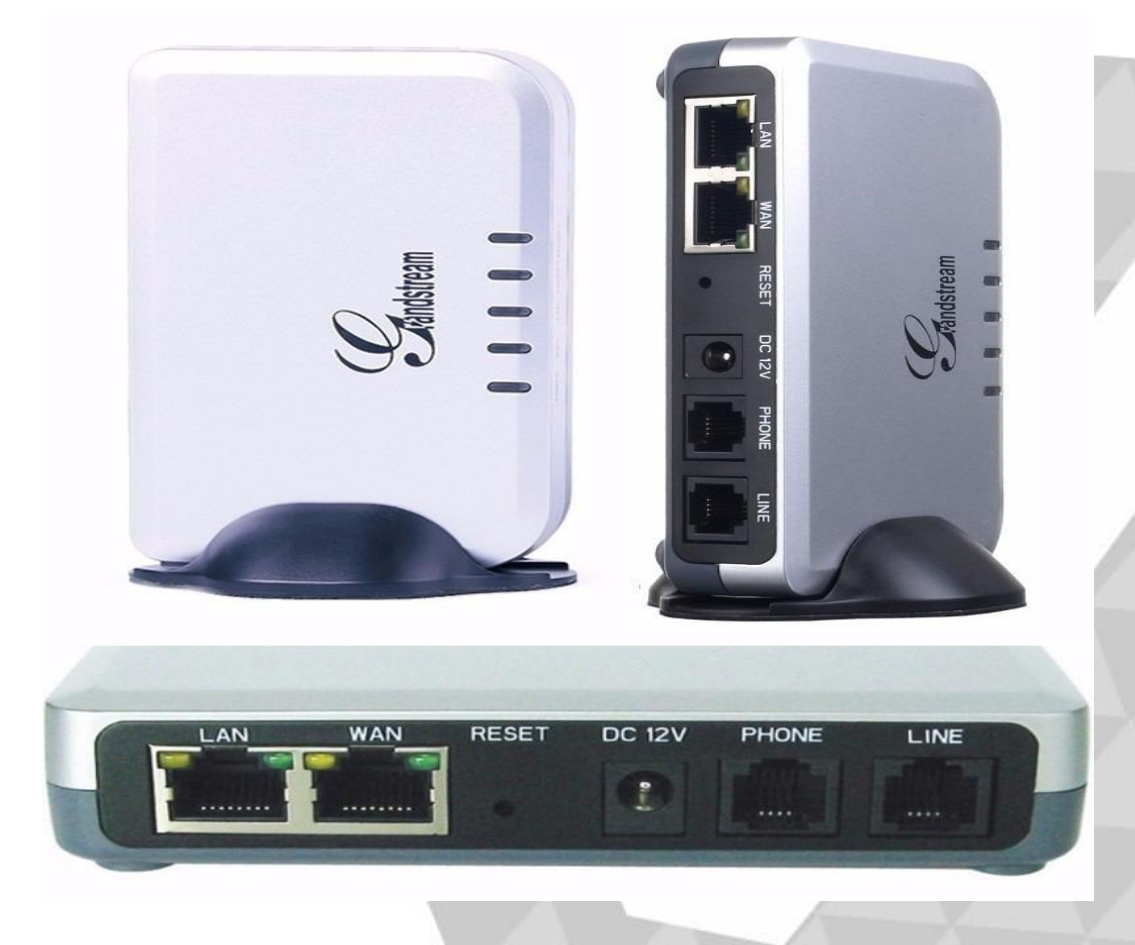

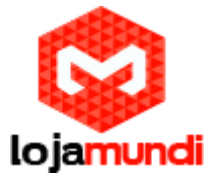

### -Iniciando as configurações

Após você ter conhecido um pouco sobre o HT503, agora vamos começar a configuração com o elastix.

Para fazermos o HT503 se comunicar com elastix, teremos que criar uma conta SIP para se registrar no HT503, conforme mostrado abaixo.

 $\rightarrow$  PBX  $\rightarrow$  Extensions

| X Configuration Operator Parvel                                                                                                    | Voic                                 | emai         | Monitoring                          | Endpoint       | Conterence | Batch of Extensions | Tools | Flash Operator | VolP Provider |
|----------------------------------------------------------------------------------------------------|--------------------------------------|--------------|-------------------------------------|----------------|------------|---------------------|-------|----------------|---------------|
| PBX Configuration                                                                                                    |                                      |              |                                     |                |            |                     |       |                | ?             |
| Extensions<br>Feature Codes<br>General Settings<br>Outbound Routes<br>Trunks<br>Inbound Routes<br>Zap Channel DIDs<br>Announcements<br>Blacklist<br>CallerID Lookup Sources<br>Day/Night Control<br>Follow Me<br>IVR<br>Queue Priorities                                                                                                    | Add a<br>Pease s<br>Device<br>Device | In Extension | Sion<br>vice below ther<br>P Device | • click Submit |            |                     |       |                | Add Extension |
| Ring Groups<br>Time Conditions<br>Time Groups<br>Hierard Detows & Conformation<br>Conferences<br>Languages<br>Misc Destinations<br>Misc Destinations<br>Misc Desti |                                      |              |                                     |                |            |                     |       |                |               |

Em "User Extension" digite o nome da SIP;

Em "Display Name" preencha com o nome que será atribuído a esta conta;

Em "Secret" senha para registrar-se à conta;

## Lojamundi – CNPJ: 17.869.444/0001-60 www.lojamundi.com.br

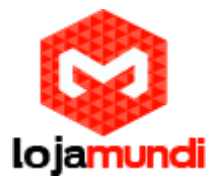

| Qelastix                                      | Sistema Agenda                   | Email      | Tax 0    | Plix       | IM Report            | ts 🔍  |                         | 691           |
|-----------------------------------------------|----------------------------------|------------|----------|------------|----------------------|-------|-------------------------|---------------|
| SX Configuration Operator Panel               | Voicemail                        | Monitoring | Endpoint | Conterence | Batch of Extensions; | Toois | Flash Operator<br>Panel | VolP Provider |
| PBX Configuration                             |                                  |            |          |            |                      |       |                         | ?             |
| Extensions<br>Feature Codes                   | Add SIP Exter                    | nsion<br>• |          |            |                      |       |                         | Add Extension |
| General Settings<br>Outbound Routes<br>Trunks | Add Extension                    |            |          |            |                      |       |                         |               |
| Inbound Call Central<br>Inbound Routes        | User Extension                   | 1000       |          |            |                      |       |                         |               |
| Zap Channel DIDs<br>Announcements             | CID Num Alias                    | 1000       |          |            |                      |       |                         |               |
| Blacklist<br>CallerID Lookup Sources          | SIP Alias                        |            |          |            |                      |       |                         |               |
| Day/Night Control<br>Follow Me                | Extension Options                |            |          |            |                      |       |                         |               |
| IVR<br>Queue Priorities<br>Oueues             | Outbound CID<br>Ring Time        | Default •  |          |            |                      |       |                         |               |
| Ring Groups<br>Time Conditions                | Call Waiting<br>Call Screening   | Disable •  | •        |            |                      |       |                         |               |
| Time Groups<br>Hemal Options & Configuration  | Pinless Dialing<br>Emergency CID | Disable •  |          |            |                      |       |                         |               |
| Languages<br>Misc Applications                | Assigned DEICED                  |            |          |            |                      |       |                         |               |
| Misc Destinations<br>Music on Hold            | DID Description                  |            |          |            |                      |       |                         |               |
| PIN Sets                                      | Add Inbound DID                  |            |          |            |                      |       |                         |               |
| Parking Lot<br>System Recordings              | Add Inbound CID                  |            |          |            |                      |       |                         |               |
| VoiceMail Blasting<br>Remote Access           | This device uses sip 1           | echnology. |          |            |                      |       |                         |               |
| Caliback                                      | secret                           | admin123   |          |            |                      |       |                         |               |

Clique em "Submit" e em seguida em "Apply Configuration Changes Here", para que as configurações tenham efeito. Sempre que alterar uma configuração será preciso fazer este processo.

| a elastix                       |                                     |                            |                |                     |       |                         | 6 9 i         |
|---------------------------------|-------------------------------------|----------------------------|----------------|---------------------|-------|-------------------------|---------------|
|                                 | Sistema Agenda En                   | nal Pax.                   | PBX            | 5M Report           |       |                         |               |
| IX Configuration Operator Panel | Voicemail Monitoring                | 2 Endpoint<br>Coofigurator | Conference     | Batch of Extensions | Tools | Flash Operator<br>Panel | VolP Provider |
| PBX Configuration               |                                     |                            |                |                     |       |                         | ?             |
|                                 |                                     | Apply Configura            | tion Changes H | Here                |       |                         |               |
| Sawc                            |                                     |                            |                |                     |       |                         |               |
| Extensions                      | Add an Extension                    |                            |                |                     |       |                         | Add Extension |
| Feature Codes                   |                                     |                            |                |                     |       |                         | 1000 <1000>   |
| General Settings                | Please select your Device below the | hen click Submit           |                |                     |       |                         |               |
| Outbound Routes                 | Denter                              |                            |                |                     |       |                         |               |
| Tranka                          | Dence                               |                            |                |                     |       |                         |               |

Devemos editar a conta que acabamos de criar e adicionar o contexto from-trunk. Clique na conta conforme a imagem abaixo:

| Øelastix _                       |                        |                          |           |            |                     |       | 197.07         | 6 9 1         |
|----------------------------------|------------------------|--------------------------|-----------|------------|---------------------|-------|----------------|---------------|
| PBX Configuration Operator Panel | Sistema Ap<br>Voicemai | Monitoring               | Fax       | Conference | Batch of Extensions | Tools | Flash Operator | VoIP Provider |
| PBX Configuration                |                        |                          | Gransmana |            |                     |       | Distant.       | 7             |
| flame.                           |                        |                          |           |            |                     |       |                |               |
| Extensions                       | Add an Ext             | ension                   |           |            |                     |       |                | Add Extension |
| Feature Codes                    |                        |                          |           |            |                     |       |                | 1000 <1000>   |
| General Settings                 | Please select you      | I Device below then clic | k Submit  |            |                     |       |                |               |
| Outbound Routes                  | Danies                 |                          |           |            |                     |       |                |               |
| Trunks                           | Deven                  |                          |           |            |                     |       |                |               |
| Induced Call Control             |                        |                          |           |            |                     |       |                |               |
| Inbound Routes                   | Device Gener           | ic SIP Device •          |           |            |                     |       |                |               |

Lojamundi – CNPJ: 17.869.444/0001-60 www.lojamundi.com.br

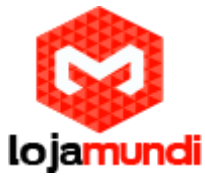

Agora vamos em "context" e substituir o parâmetro "from-internal" por "from-trunk";

| Remote Access                                   | Device Options                                         |                     |  |
|-------------------------------------------------|--------------------------------------------------------|---------------------|--|
| Caliback<br>DISA<br>Octor<br>Unembedded freePBX | This device uses sip technology,<br>secret<br>dtmfmode | admin123<br>rfc2833 |  |
|                                                 | canreinvite                                            | no                  |  |
|                                                 | context                                                | from-trunk          |  |
|                                                 | host                                                   | dynamic             |  |
|                                                 | type                                                   | friend              |  |
|                                                 | nat                                                    | yes                 |  |
|                                                 | port                                                   | 5060                |  |
|                                                 | qualify                                                | yes                 |  |
|                                                 | caligroup                                              |                     |  |
|                                                 | pickupgroup                                            |                     |  |
|                                                 | disallow                                               |                     |  |
|                                                 | allow                                                  |                     |  |
|                                                 | dial                                                   | SIP/1000            |  |
|                                                 | accountcode                                            |                     |  |
|                                                 | mailbox                                                | 1000@device         |  |
|                                                 | vmexten                                                |                     |  |
|                                                 | deny                                                   | 0.0.0/0.0.0         |  |
|                                                 | permit                                                 | 0.0.0/0.0.0         |  |

Precisamos configurar um tronco e associá-lo à conta SIP entroncada, então acesse:

 $\rightarrow$  PBX  $\rightarrow$  Trunks  $\rightarrow$  Add Custom Trunk

| Øelastix'                                                 | Sistema Agenda Email Fax                                                                                | 6 9 i 1       |
|-----------------------------------------------------------|----------------------------------------------------------------------------------------------------|---------------|
| PBX Configuration Operator Pane                           | Voicemail Monitoring Endpoint Conference Batch of Extensions Tools Flash Operator<br>Configurator Panel | VolP Provider |
| PBX Configuration                                         |                                                                                                    | ?             |
| Basic<br>Extensions                                       | Add a Trunk                                                                                             | Add Trunk     |
| Feature Codes<br>General Settings                         | O Add SIP Trunk                                                                                         |               |
| Outbound Routes                                           | O Add DAHDE Trunk                                                                                       |               |
| Trunks                                                    | Add Zap Trunk (DAHDI compatibility mode)                                                                |               |
| Inbound Routes<br>Zap Channel DIDs                        | O Add IAX2 Trunk                                                                                        |               |
| Announcements                                             | Add ENUM Trunk                                                                                          |               |
| Blacklist<br>CallerID Lookup Sources<br>Day/Night Control | Add DUNDI Trunk     Add Custom Trunk                                                                    |               |

Trunk Name: escolha o nome do tronco. Neste tutorial chamaremos de FXO;

Custom Dial String: digite o parâmetro "ex: SIP/1000/\$OUTNUM\$" para indicar a conta SIP entroncada;

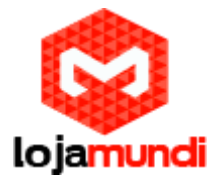

| (alastiv                         |                         |                                          |            |                     | Contrast In |                | 6 9 i         |
|----------------------------------|-------------------------|------------------------------------------|------------|---------------------|-------------|----------------|---------------|
| 2 Clastin                        | Sistema Agenda          | Email Fax                                | PBX        | IM Repo             | rts 🗸       |                |               |
| PBX Configuration Operator Pane  | l Voicemail M           | onitoring Endpoint                       | Conference | Batch of Extensions | Tools       | Flash Operator | VoIP Provider |
| PBX Configuration                |                         | ( Million Part                           | ,<br>      |                     |             | Pagina         | 2             |
| Basis                            |                         |                                          |            |                     |             |                |               |
| Extensions                       | Add CUSTOM Tr           | unk                                      |            |                     |             |                | Add Trunk     |
| Feature Codes                    |                         |                                          |            |                     |             |                |               |
| General Settinos                 |                         |                                          |            |                     |             |                |               |
| Outbound Routes                  | General Settings        |                                          |            |                     |             |                |               |
| Trunks                           |                         |                                          | _          |                     |             |                |               |
| Inbound Call Control             | Trunk Name:             | FXO                                      |            |                     |             |                |               |
| Inbound Routes                   | Outbound Caller ID:     |                                          |            |                     |             |                |               |
| Zap Channel DIDs                 | CID Options:            | Allow Any CID .                          |            |                     |             |                |               |
| Announcements                    | Maximum Channels        |                                          |            |                     |             |                |               |
| Blacklist                        | Dischla Touck           | C. C. C. C. C. C. C. C. C. C. C. C. C. C |            |                     |             |                |               |
| CallerID Lookup Sources          | Disable Trunk           | U Disable                                |            |                     |             |                |               |
| Day/Night Control                | Monitor Trunk Failures: |                                          | U Enable   |                     |             |                |               |
| Follow Me                        | Dislod Number Manir     | ulation Pulse                            |            |                     |             |                |               |
| IVR                              | Dialed Number Many      | rulation Rules                           |            |                     |             |                |               |
| Queue Priorities                 |                         |                                          |            |                     |             |                |               |
| Queues                           | (prepend ) + prefi:     | x [match pattern                         | 8          |                     |             |                |               |
| Ring Groups                      | + Add More Dial Patter  | n Fields Clear all Fields                | s          |                     |             |                |               |
| Time Conditions                  | Dial Rules Wizards:     | (pick one)                               |            | •                   |             |                |               |
| Time Groups                      | Outbound Dial Prefix    |                                          |            |                     |             |                |               |
| Internal Options & Configuration | Outpound that Frenk.    |                                          |            |                     |             |                |               |
| Conferences                      | Outgoing Settings       |                                          |            |                     |             |                |               |
| Languages<br>Miss Applications   |                         |                                          |            |                     |             |                |               |
| Miss Dections                    | Custom Dial String:     | STP/1000/SOLITNUMS                       |            |                     |             |                |               |
| Music on Hold                    | contern proceeding.     | ani) 1900) 200 monta                     |            |                     |             |                |               |
| Plusic on Hold                   | Eubmit Changes          |                                          |            |                     |             |                |               |
| Pin Jus                          | adumic changes          |                                          |            |                     |             |                |               |

### Agora vamos criar rota de entrada e saída, acesse:

#### $\rightarrow$ PBX $\rightarrow$ Outbound Routes

Escolha o nome da saída e selecione o tronco;

Dial Patterns that will use this Route:

Em "match pattern" digite o parâmetro X. – esta configuração permite a saída de qualquer valor.

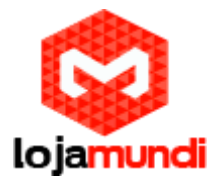

| elastix .                           |                             |                                  | 0                  |                     |       | 1919           | 691           |
|-------------------------------------|-----------------------------|----------------------------------|--------------------|---------------------|-------|----------------|---------------|
| X Configuration: Operator Panel     | Sistema Apenda<br>Voicemail | Email Fax<br>Monitoring Endpoint | Conference         | Batch of Extensions | Tools | Flash Operator | VoIP Provider |
| PBX Configuration                   |                             | Continuesto                      |                    |                     |       | Band           | ?             |
| Extensions<br>Feature Codes         | Add Route                   |                                  |                    |                     |       |                | Add Route     |
| General Settings<br>Outbound Routes | Route Settings              |                                  |                    |                     |       |                |               |
| Trunks<br>Tibound Call Control      | Route Name.                 | saida                            |                    |                     |       |                |               |
| Inbound Routes                      | Route CID:                  |                                  | Override Extension |                     |       |                |               |
| Zap Channel DIDs                    | Route Password:             |                                  |                    |                     |       |                |               |
| Announcements                       | Route Type:                 | El Emerance El Inte-Concern      |                    |                     |       |                |               |
| Blacklist                           | Music On Hold2              | default .                        |                    |                     |       |                |               |
| CallerID Lookup Sources             | Hubic on Hold?              | (delegat, -                      |                    |                     |       |                |               |
| Day/Night Control                   | Time Group:                 | Permanent Route •                |                    |                     |       |                |               |
| Follow Me                           | Route Position              | Last after 9_outside •           |                    |                     |       |                |               |
| IVR                                 |                             |                                  |                    |                     |       |                |               |
| Queue Priorities                    | Additional Settings         |                                  |                    |                     |       |                |               |
| Queues                              |                             |                                  |                    |                     |       |                |               |
| Ring Groups                         | PIN Set:                    | None *                           |                    |                     |       |                |               |
| Time Conditions                     |                             |                                  |                    |                     |       |                |               |
| Time Groups                         | Dial Patterns that wil      | I use this Route                 |                    |                     |       |                |               |
| Internal Options & Configuration    |                             | -                                |                    |                     |       |                |               |
| Conferences                         | (prepend ) + pre            | fix (IX.)                        | / CallerId 1       |                     |       |                |               |
| Languages                           | 1                           | $\sim$                           |                    |                     |       |                |               |
| Misc Applications                   | + Add More Dial Pi          | attern Fields                    |                    |                     |       |                |               |
| Misc Destinations                   | Dial patterns wizard        | Is: (pick one)                   |                    |                     |       |                |               |
| Music on Hold                       |                             |                                  |                    |                     |       |                |               |
| PIN Sets                            | Trunk Sequence for M        | fatched Routes                   |                    | - 10                |       |                |               |
| Paging and Intercom                 | -                           |                                  |                    |                     |       |                |               |
| Parking Lot                         | C FXO · )                   | -                                |                    |                     |       |                |               |
| System Recordings                   |                             | 1                                | 2 de 13            |                     |       |                |               |
| VoiceMail Blasting                  | Submit Changes              |                                  |                    |                     |       |                |               |

Para criar a rota de entrada, acesse:

 $\rightarrow$  PBX $\rightarrow$  Inbound Routes

Description: escolha o nome da rota de entrada

Set Destination: selecione o ramal que receberá as ligações

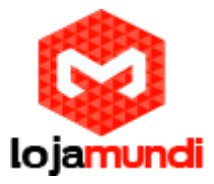

| Trunks                       | Description.                            | ntrada                | Unused DID |
|------------------------------|-----------------------------------------|-----------------------|------------|
| Inbound Routes               | DID Number:                             |                       | entrada    |
| Zap Channel DIDs             | Caller ID Number                        |                       | 8001 / any |
| Announcements                | CID Priority Route                      |                       |            |
| Blacklist                    | cap then from c                         |                       |            |
| CallerID Lookup Sources      | Options                                 |                       |            |
| Day/Night Control            |                                         |                       |            |
| Follow Me                    | Alert Info                              |                       |            |
| IVR                          | CID name orefix                         |                       |            |
| Queue Priorities             | the second second                       |                       |            |
| Queues                       | Music On Hold                           | Derault •             |            |
| Ring Groups                  | Signal RINGING                          |                       |            |
| Time Conditions              | Pause Before Answer                     |                       |            |
| Time Groups                  | -                                       |                       |            |
| amal Options & Configuration | РТМАСУ                                  |                       |            |
| Conferences                  |                                         |                       |            |
| Languages                    | Privacy Manager:                        | No •                  |            |
| Misc Applications            | 1111111111111111111                     |                       |            |
| Misc Destinations            | CD Lookup Source                        |                       |            |
| Music on Hold                |                                         |                       |            |
| PIN Sets                     | Source:                                 | None •                |            |
| Paging and Intercom          | 2012016                                 |                       |            |
| Parking Lot                  | Page Centers                            |                       |            |
| System Recordings            |                                         |                       |            |
| VoiceMail Blasting           | Detect Faxes                            | * No <sup>©</sup> Yes |            |
| ameter Access                |                                         |                       |            |
| Caliback                     | Language                                |                       |            |
| DISA                         |                                         |                       |            |
| Inemhadded FreeDOV           | Language:                               |                       |            |
| Alleningenden inderenz       | 12 ( 20 ( 20 ( 20 ( 20 ( 20 ( 20 ( 20 ( |                       |            |
|                              | Set Gerbration                          |                       |            |
|                              |                                         |                       |            |
|                              | Extensions                              | <400> 400 •           |            |
|                              | All second and a second second          |                       |            |
|                              | Submit Clear Des                        | nation & Submit       |            |

pronto! Foi finalizado a etapa do elastix, agora iremos configurar o HT503. Ele possui um IP padrão, que é "**192.168.2.1**", conecte o HT-503, através da porta **LAN**. Caso seu computador não esteja na mesma faixa de IP adicione um "apelido" de rede.

Essa configuração pode ser realizada através dos seguintes passos:

Abra "Central de Rede e Compartilhamento"

Clique em "Conexão local" - a tela abaixo será exibida.

| and the second second |                 |                  |
|-----------------------|-----------------|------------------|
| Status de Cor         | iexão local     |                  |
| ral                   |                 |                  |
| Conexão -             |                 |                  |
| Conectivida           | de IPv4:        | Internet         |
| Conectivida           | de IPv6: Sem ac | cesso à Internet |
| Status da M           | ídia:           | Ativo            |
| Duração:              |                 | 03:09:47         |
| Velocidade:           |                 | 100,0 Mbps       |
| Detalhes.             | **              |                  |
|                       |                 |                  |
| tividade              |                 |                  |
|                       | Enviados —      | — Recebidos      |
| Bytes:                | 14.789.641      | 67, 195, 533     |

P Desativar

Feito isto, clique em "Propriedades".

Propriedades

Adicione o protocolo TCP/IP Versão 4 (TCP/IPv4), se no caso não estiver utilizando IP fixo atribua o Endereço IP e a Máscara de sub-rede. Mas caso esteja utilizando IP fixo coloque um "apelido de IP" em **"Avançado"**. Por exemplo, **192.168.2.50.** 

Diagnosticar

Fechar

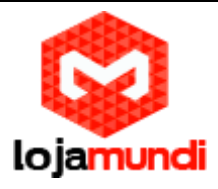

| Endereço IP     |           | Máscara de sub-re | de      | * |
|-----------------|-----------|-------------------|---------|---|
| 192.168.2.2     |           | 255.255.255.0     |         | - |
| < 200 1 FC      | III       | 200 200 200 0     | •       |   |
|                 | Adicionar | Editar            | Remove  | r |
|                 |           |                   |         |   |
| Gateways padrão | :         |                   |         |   |
| Gateway         |           | Custo             |         |   |
| 11.11.11.1      |           | Automática        |         |   |
|                 |           |                   |         |   |
| L               | Adicionar | Editar            | Domouro | _ |
|                 | Autoonar  |                   | Remove  |   |
| Métrica autom   | ática     |                   |         |   |
| Métrica da      |           | 1                 |         |   |
| interface:      |           | _                 |         |   |

Após as configurações de rede abra seu navegador e digite o endereço IP **192.168.2.1**. Então a seguinte janela será aberta:

| Grandstream Device Configuration |  |
|----------------------------------|--|
| Password                         |  |
| Login                            |  |

Lojamundi – CNPJ: 17.869.444/0001-60 www.lojamundi.com.br

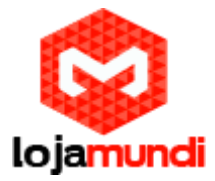

#### Coloque a senha padrão "admin"

Vamos alterar o endereço IP do equipamento, acesse a aba "BASIC SETTINGS" então marque a opção "statically configured as".

| IP Address:     | 11  | . 11  | . 11  | . 125 |
|-----------------|-----|-------|-------|-------|
| Subnet Mask:    | 255 | . 255 | . 255 | .0    |
| Default Router: | 0   | .0    | .0    | .0    |
| DNS Server 1:   | 0   | .0    | .0    | .0    |
| DNS Server 2:   | 0   | .0    | . 0   | .0    |

Após colocar o IP desejado selecione o modo **"BRIDGE**" e desabilite a porta **"WAN" Em Reply to ICMP on WAN port:** selecione YES; **Em WAN side HTTP/Telnet access:** selecione YES;

| Device Mode:                | NAT Ro     | uter 🖲 Bridge                                                  |
|-----------------------------|------------|----------------------------------------------------------------|
| NAT maximum ports:          | 1024       | (range: 0 - 4096, default is 1024)                             |
| NAT TCP timeout:            | 3600       | (range: 0 - 3600, default is 3600)                             |
| NAT UDP timeout;            | 300        | (range: 0 - 3600, default is 300)                              |
| Uplink bandwidth:           | Disabled • |                                                                |
| Downlink bandwidth:         | Disabled • |                                                                |
| Enable UPnP support:        | • No       | Yes                                                            |
| Reply to ICMP on WAN port:  | O No (     | Yes (Unit will not respond to PING from WAN side if set to No) |
| AN side HTTP/Telnet access: | O No @     | Yes (WAN side access will be rejected if set to No)            |

Agora altere a porta de conexão ethernet do HT-503, retirando da porta **LAN** e conectando através da **WAN**.

**UnconditionalCallForwardto VOIP:** User ID digite o nome da conta SIP. Em "SIP Server", preencha com o endereço IP do elastix.

Em "SIP DestinationPort", digite 5060;

| Use                                 | er ID | Sip Server    |   | Sip Destination Port |
|-------------------------------------|-------|---------------|---|----------------------|
| Unconditional Call Forward to VOIP: |       | @ 11.11.11.17 | : | 5060                 |

## Lojamundi – CNPJ: 17.869.444/0001-60 www.lojamundi.com.br

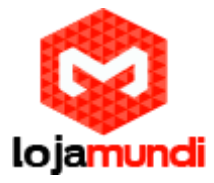

Então clique em **"APPLY"**, logo após **"**REBOOT" para que as configurações sejam aplicadas.

Clique na aba **"ADVANCED SETTINGS"** e aplique os seguintes tons de linha. Esses são os parâmetros de tons brasileiros.

System RingCadence: c=1000/4000;

Dial Tone f1= 425@-10,f2=0@-10,c=0/0;

Ringback Tone= f1=425@-10,f2=0@-10,c=100/400;

Busy Tone f1= 425@-10,f2=0@-10,c=25/25;

ReorderTone = f1=425@-10,f2=0@-10,c=25/25;

| System Ring Cadence:     | c=1000/4000;                                 |                                                                                                |
|--------------------------|----------------------------------------------|------------------------------------------------------------------------------------------------|
|                          | Dial Tone:                                   | f1=425@-10,f2=0@-10,c=0/0;                                                                     |
|                          | Ringback Tone:                               | f1=425@-10,f2=0@-10,c=100/400;                                                                 |
|                          | Busy Tone:                                   | f1=425@-10,f2=0@-10,c=25/25;                                                                   |
|                          | Reorder Tone:                                | f1=425@-10,f2=0@-10,c=25/25;                                                                   |
| Call Progress Tones:     | Confirmation Tone:                           | f1=350@-11,f2=440@-11,c=100/100-100/100-100/100;                                               |
|                          | Call Waiting Tone:                           | f1=440@-13,c=300/10000-300/10000-0/0;                                                          |
|                          | Prompt Tone:                                 | f1=350@-13,f2=440@-13,c=0/0;                                                                   |
|                          | Syntax: f1=val[,f2:<br>(Frequencies are in F | <pre>=val[, c=on1/off1[-on2/off2[-on3/off3]]]];<br/>Iz and cadence on and off are in ms)</pre> |
| Prompt Tone Access Code: | No default )                                 | (Key pattern to get Prompt Tone. Maximum 20 digits.                                            |

Agora clique na aba FXS e desative-a

# Lojamundi – CNPJ: 17.869.444/0001-60 www.lojamundi.com.br

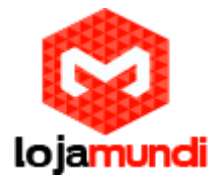

|                                        | Grandstream Device Configur                                                                                                    | ation                                            |
|----------------------------------------|----------------------------------------------------------------------------------------------------|--------------------------------------------------|
| STATUS BASIC                           | SETTINGS ADVANCED SETTINGS                                                                                                    | FXS PORT EXO PORT                                |
| Account Active:<br>Primary SIP Server: | • No                                                                                                    | (e.g., sip.mycompany.com, or IP address)         |
| Failover SIP Server:                   |                                                                                                    | (Optional, used when primary server no response) |
| Prefer Primary SIP Server:             | <ul> <li>No</li> <li>Yes (yes - will regination of the second second se</li></ul> | ster to Primary Server if Failover registration  |
| Outbound Proxy:                        |                                                                                                    | (e.g., proxy.myprovider.com, or IP address, if   |

#### Ainda em FXS Port altere a Local SIP Port para 5075

| Register Expiration:                         | 60 (in minutes. default 1 hour, max 45 days)           |   |
|----------------------------------------------|--------------------------------------------------------|---|
| Reregister before Expiration:                | o (in seconds. Default 0 second)                       |   |
| SIP Registration Failure<br>Retry Wait Time: | (in seconds. Between 1-3600, default is 20)            |   |
| Local SIP port:                              | [5075] (default is 5060 for UDP and TCP; 5061 for TLS) | 2 |
| Local RTP port:                              | 5004 (1024-65535, default 5004)                        |   |
| Use Random Port.                             |                                                        |   |

Após desativar a porta FXS, vamos criar um registro na porta FXO, como no exemplo a seguir.

Aponte para o endereço IP que será associado ao elastix.

Sete a conta de usuário SIP.

Coloque a senha da SIP tronco que foi criada no elastix.

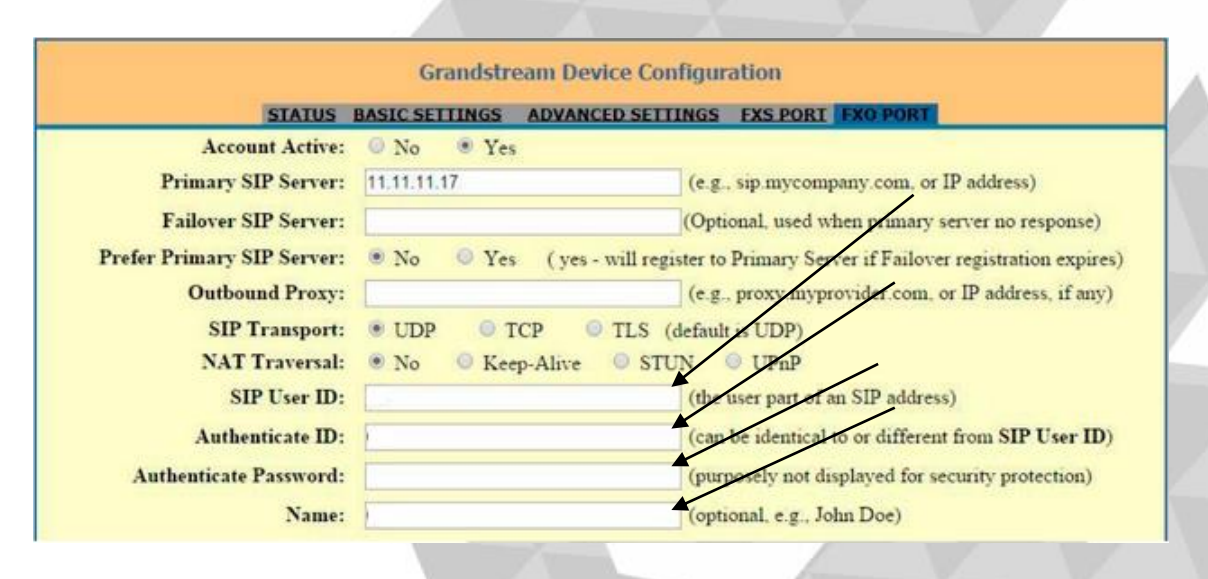

Lojamundi – CNPJ: 17.869.444/0001-60 www.lojamundi.com.br

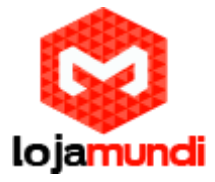

Após seta o usuário, vamos ativa o registro SIP

SIP Registration:NoYesUnregister On Reboot:NoYesOutgoing Call without<br/>Registration:NoYes

Vamos mudar a porta SIP para 5060. Os dois equipamentos precisam estar trabalhando com a mesma porta.

| Local SIP north | 5060 | (default 5067)             |
|-----------------|------|----------------------------|
| Local SI port.  | 5000 | (1024 (5525 1 0 1 5012)    |
| Local KIP port: | 5012 | (1024-00000, default 0012) |

Role a página para baixo e mude os seguintes parâmetros em "FXO Termination" Enable PSTN Disconnect Tone Detection: marque a opção "YES" PSTN Disconnect Tone: coloque f1=425@-10,f2=0@-10,c=250/250; AC Termination Model: selecione "Impedance-based";

| FXO        | Termination                                |                                                                                                    |
|------------|--------------------------------------------|----------------------------------------------------------------------------------------------------|
| Ε          | nable Current<br>Disconnect:               | $\bigcirc$ No $\bigcirc$ Yes (Default Yes. If set to yes, enter threshold below)                                                                                                    |
| Curre<br>T | ent Disconnect<br>hreshold (ms):           | (50-800 milliseconds. Default 100 milliseconds)                                                                                                    |
| Di         | Enable PSTN<br>sconnect Tone<br>Detection: | e ◎ No ○ Yes (Default No)                                                                                                    |
|            |                                            | (If set to yes, the following tone is used as the disconnect signal)                                                                                                    |
| PSI        | TN Disconnect<br>Tone:                     | [f1=425@-10,f2=0@-10,c=250/250;                                                                                                    |
|            |                                            | (Syntax: f1=freq@vol, f2=freq@vol, c=on1/off1-on2/off2-on3/off3;)<br>(Allowed Range: freq = 0 to 4000Hz; vol = -40 to -24dBm)<br>(Default: Busy Tone: f1=480@-32,f2=620@-32,c=500/500;) |
| A          | C Termination<br>Model                     | $\bigcirc$ Country-based $\bigcirc$ Impedance-based (Default Country-based)                                                                                                    |
| (          | Country-based                              | USA                                                                                                    |
| Imp        | pedance-based                              | 900R 900 ohms                                                                                                    |

Numbersofrings – são os números de rings antes de chamada ser encaminhada, digite 1.

**PSTN RingThru FXS** – desabilita as que as chamadas que passarem pela porta FXS, digite NO.

PSTN RingThruDelay(sec) - é o tempo de resposta ao iniciar a chamada, digite 1.

Lojamundi – CNPJ: 17.869.444/0001-60 www.lojamundi.com.br

| loiamundi                                                                                 |
|-------------------------------------------------------------------------------------------|
| -                                                                                         |
| : 1 (1-50. Default 4)                                                                     |
| (Number of rings for a PSTN incoming call before FXO port answers to accept VoIP number)  |
| : 🖲 No 💿 Yes (Default Yes)                                                                |
| (If set to yes, all incoming PSTN calls will ring the FXS port after the Ring Thru Delay) |
| (1-10 seconds. Default 4 seconds)                                                         |
|                                                                                           |

Role a página um pouco mais para baixo e chegaremos em "CHANNEL DIALING". Altere os seguintes parâmetros. Wait for Dial-Tone: marque a opção NO StageMethod: digite 1

| DTMF Dial Pause (ms):                 | 100  | (40-127 milliseconds, Default 100 milliseconds) |
|---------------------------------------|------|-------------------------------------------------|
| First Digit Timeout (sec):            | 10   | (1-20 seconds. Default 10 seconds)              |
| Inter-Digit Timeout (sec):            | 1    | (1-15 seconds. Default 4 seconds)               |
| Wait for Dial-Tone:                   | • No | 9 Yes (Default Yes - dial upon dial-tone)       |
| Stage Method (1/2):                   | 1    | (Default 2 - 2 stage dialing)                   |
| Min Delay Before Dial<br>PSTN Number: | 500  | (default 500ms, range 50 ~ 65000ms)             |

Feito isso as configurações no HT-503 estarão prontas. Verifique em "BASIC SETTINGS" ao fim da aba e certifique-se que as configurações foram aplicadas. Então é isso galera, tchau, até o próximo tutorial!